## 10.8ダウンロード画面

メニューバーの「オプション」-「ダウンロード」を指定しますと、以下の画面が表示されます。 本画面の表示後、ダウンロードを行いたい映像の接続先とカメラ名を選択し、対象期間を指定し てください。

対象期間は、簡易設定で一定時間前、後を選択し、設定することも可能です。

「保存ファイル名」にダウンロード映像を保存する先と保存名を設定してください。「保存ファ イル名」の右側のボタンで指定する事ができます。

ダウンロードする映像の設定を行うには以下のチェックボックスを選択、または数値入力してく ださい。

| 録画画像のダウンロード                                                | ×             |
|------------------------------------------------------------|---------------|
| 接続先(Q) SMV用                                                | ダウンロード画像表示(P) |
| 録画期間: 2013/06/01 00:03:58 851 ~ 2013/06/01 09:34:28 530 更新 |               |
| カメラ名( <u>M</u> ): CAM-1 ・                                  |               |
| 対象期間(丁): 2013/06/01 ▼ 9:34:37 🔿 ~ 2013/06/01 ▼ 9:34:37 卖   |               |
| ◆ 簡易設定 → ◆                                                 |               |
| 保存ファイル名(E): C:¥Users¥MDIT-SSGI-C¥Desktop¥test.cvi (m)      |               |
| □ 変化時のみ(出) 画像変化率(R): 0 (0-99) □ 音声(Q)                      |               |
| □指定秒間隔の画像のみ(S) 0 秒おき                                       |               |
| (*)「変化時のみ」、「指定秒間隔の画像のみ」の指定は、<br>JPEG形式の画像に対してのみ有効です。       |               |
|                                                            |               |
| ステータス:                                                     | コマ数: 日時:      |
| <b>実行(E)</b> 中世所( <u>A</u> )                               |               |

本画面で表示される項目とその意味および指定可能な値は、以下の通りです。

| NO | 項目   | 意味と指定可能な値                    |
|----|------|------------------------------|
| 1  | 接続先  | 「接続先設定」で選択されている接続先名の一覧がコン    |
|    |      | ボボックスに表示されます。                |
|    |      | ダウンロードを行いたい接続先を選択してください。     |
| 2  | 録画期間 | 選択しているネカ録の録画映像が残っている期間を表     |
|    |      | 示します。                        |
| 3  | カメラ名 | 上記の「接続先」に定義されているカメラ名がすべて表    |
|    |      | 示されます。                       |
| 4  | 対象期間 | ダウンロードしたい映像の開始日時と終了日時を指定     |
|    |      | します。                         |
|    |      | 既定値は、本ダイアログを表示した時間が開始日時と終    |
|    |      | 了日時に設定されますので、適宜修正してください。     |
|    |      | ▲注意事項:                       |
|    |      | ・ ネカ録 3.0 以降の版では、ダウンロード画面で指定 |
|    |      | した対象時刻(開始時刻と終了時刻)のうち、終了      |
|    |      | 時刻に指定した秒の映像は、ダウンロードした映像      |
|    |      | には含まれません。                    |
|    |      | ・ ダウンロードの対象期間の終了時刻は、2037 年よ  |
|    |      | り後の年を指定しますと、映像がありません、とい      |

## ネカ録 スーパーマルチビューアユーザーズガイド [90B0-DL-0038U]

| NO       | 項目          | 意味と指定可能な値                                           |
|----------|-------------|-----------------------------------------------------|
|          |             | うメッセージが表示されますので、指定しないでく                             |
|          |             | ださい。                                                |
| <b>5</b> | 簡易設定        | 日時指定の補助として次の項目が用意されています。                            |
|          |             | (1) 開始日時                                            |
|          |             | ダイアログを表示した時刻に対して、簡易設定で指定さ                           |
|          |             | れた値を設定します。指定可能な時間は以下の通りで                            |
|          |             | す。                                                  |
|          |             | ● 10秒前                                              |
|          |             | ● 30秒前                                              |
|          |             | <ul> <li>● 1分前</li> </ul>                           |
|          |             | ● 5分前                                               |
|          |             | ● 10 分前                                             |
|          |             | ● 30 分前                                             |
|          |             | ● 1時間前                                              |
|          |             | ● 3時間前                                              |
|          |             | (2) 終了日時                                            |
|          |             | 開始時間に対して、指定された時刻を追加した時刻を終                           |
|          |             | 了日時に設定します。指定可能な値は、以下の通りです。                          |
|          |             | ● 10秒間                                              |
|          |             | ● 30秒間                                              |
|          |             | ● 1分間                                               |
|          |             | ● 5分間                                               |
|          |             | ● 10 分間                                             |
|          |             | ● 30 分間                                             |
|          |             | ● 1時間                                               |
|          |             | ● 3時間                                               |
| 6        | 保存ファイル名     | ダウンロードした映像を保存する際のファイル名を指                            |
|          |             | 定します。                                               |
|          |             | 指定可能文字:制限なし                                         |
|          |             | 指定可能なサイズ:1~259バイト                                   |
| 7        | 変化時のみ       | チェックをつけますと、ダウンロード時にそれまでの映                           |
|          |             | 像と比べて画像に変化があった画像のみダウンロード                            |
| 0        | 玉体ホルオ       | します。                                                |
| 8        | 画像変化举       | 「変化時のみ」のナエックをつけに場合に指正可能とな                           |
|          |             | る頃日じり。<br>ここには 両梅の亦化変のしきい値を記字します                    |
|          |             | ここには、画像の変化学のしてい値を設定します。<br>指定可能な文字列・粉字の五(粉字以及け入力不可) |
|          |             | 指定可能な文子列, 数子のの数子以下は八万下引<br>指定可能な値, 0~00             |
|          |             | 宿だち記な <u>に、0~35</u><br>値が大きくたれげたろほど 映像に変化があったことを    |
|          |             | ービス へいく ないはな あほしく 吹像に 反日本 の ラルここと と<br>示します         |
| 9        | 音声          | 本チェックボックスをチェックしますと、ダウンロード                           |
| Ŭ        | Γ,          | 時に録音されている音声も同時にダウンロードします。                           |
| 10       | 指定秒数間隔の画像のみ | ダウンロードする映像の間隔を指定する場合に、本チェ                           |
|          |             | ックボックスをチェックします。                                     |
| 11       | 秒おき         | 「指定秒数間隔の画像のみ」をチェックしたときに指定                           |
|          |             | 可能となります。                                            |
|          |             | ここで指定した間隔で映像を取得します。                                 |
|          |             | 指定可能文字:数字(数字以外は入力不可)                                |
|          |             | 指定可能な値:0~9999                                       |
| 12       | ステータス       | ダウンロードを実行中、または実行後のステータスを表                           |
|          |             | 示します。                                               |

## ネカ録 スーパーマルチビューアユーザーズガイド [90B0-DL-0038U]

| NO | 項目         | 意味と指定可能な値                          |
|----|------------|------------------------------------|
|    |            | このステータスには、ダウンロードの途中経過メッセー          |
|    |            | ジや、実行後のメッセージ、および実行時のエラーメッ          |
|    |            | セージ等が表示されます。                       |
| 13 | 実行         | 指定された内容に基づき、映像をダウンロードします。          |
|    |            | 実行中、および実行後の状況は、ステータスの領域に表          |
|    |            | 示します。                              |
|    |            | ダウンロードが終了しますと、ダウンロード映像の再生          |
|    |            | をするのか確認するダイアログが表示されますので、す          |
|    |            | ぐに再生を行いたい場合には、「はい」を選択してくだ          |
|    |            | さい。                                |
|    |            | なお、ダウンロードした映像を MP4 形式や AVI 形式に     |
|    |            | 変換したい場合には、ポータブルムービープレイヤーで          |
|    |            | 指定を行ってください。                        |
|    |            | △注意事項:                             |
|    |            | 指定した期間内に異なる配信形式 (JPEG と H. 264) で録 |
|    |            | 画しているカメラの場合、配信形式が変更されたタイミ          |
|    |            | ングでダウンロードが終了します。                   |
| 14 | 中断         | ダウンロードを中止し、作成していたファイルを破棄し          |
|    |            | ます。                                |
| 15 | ダウンロード画像表示 | チェックをつけると、ダウンロードした画像を画面内の          |
|    |            | 右側のエリアに順次表示します。                    |
|    |            | ▲注意事項:                             |
|    |            | このチェックの ON と OFF はダウンロード中に切り替え     |
|    |            | が可能です。                             |
| 16 | 閉じる        | 本ダイアログを閉じます。                       |

## ステータスに表示されるメッセージは、以下の通りです。

| NO | メッセージ         | 意味と対処                     |
|----|---------------|---------------------------|
| 1  | ファイルの作成に失敗しまし | <u>意味:</u>                |
|    | た。            | 保存ファイル名に指定されたファイルの作成に失敗し  |
|    |               | ました。                      |
|    |               | <u>対処:</u>                |
|    |               | 保存ファイル名に指定したパス名とファイル名を確認  |
|    |               | してください。                   |
| 2  | 接続できませんでした    | <u>意味:</u>                |
|    |               | ネカ録本体への接続に失敗しました。         |
|    |               | <u>対処:</u>                |
|    |               | ダウンロードを実施しようとしているネカ録本体への  |
|    |               | 接続ができるのか確認してください。         |
| 3  | ネットワークエラーが発生し | 意味:                       |
|    | ました           | ダウンロード中にネットワークエラーが発生しました。 |
|    |               | <u>対処:</u>                |
|    |               | ダウンロードを実施しようとしているネカ録への接続  |
|    |               | 状態を確認してください。              |
| 4  | ダウンロード画像がありませ | <u>意味:</u>                |
|    | ん。            | 指定されたダウンロード期間中にダウンロードする映  |
|    |               | 像がありませんでした。               |
|    |               | <u>対処:</u>                |
|    |               | 録画されている期間を確認の上、ダウンロード期間を再 |
|    |               | 調整してください。                 |